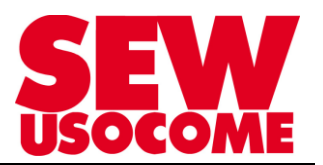

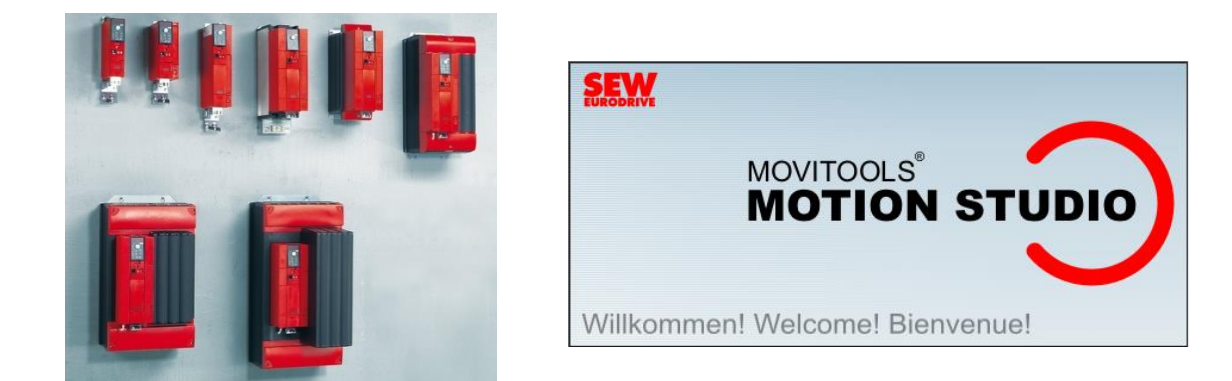

# Mise en service et remplacement d'appareil MOVITRAC<sup>®</sup> B avec une passerelle DFx

Le présent fichier contient un condensé d'informations issues d'un document de la bibliothèque technique SEW-USOCOME.

Nous attirons votre attention sur le fait que ces informations, forcément parcellaires, ne permettent pas à elles seules d'effectuer une mise en service selon les règles de l'art.

Seul le document complet d'origine SEW-USOCOME, dont nous avons veillé à assurer la consistance technique et que nous tenons à votre disposition sur simple demande, pourra être utilisé à cette fin.

Les procédures suivantes ont été faites avec la version logicielle la version logicielle MOVITOOLS<sup>®</sup> MotionStudio 6.20 SP1

SEW-USOCOME SAS

48-54 Route de Soufflenheim B.P. 20185 - 67506 HAGUENAU Cedex ☎ : +33(3) 88 73 67 67 -<u>support.clients@usocome.com</u> www.usocome.com

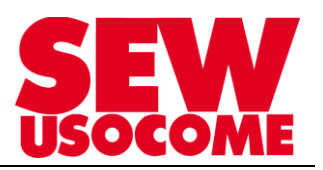

## Sommaire

| 1. | Instructions de montage et d'installation |                                                                                        |                |  |
|----|-------------------------------------------|----------------------------------------------------------------------------------------|----------------|--|
|    | 1.1.                                      | Raccordement DFx11B/21B vers FSC11B                                                    | 4              |  |
|    | 1.2.                                      | Détails FSC11B                                                                         | 5              |  |
| 2. | Mise er                                   | n route MOVITRAC <sup>®</sup> MC07B + DFx avec SEW MOVITOOLS <sup>®</sup> MotionStudio | 6              |  |
|    | 2.1.                                      | Procédure de mise en route                                                             | 6              |  |
|    | 2.2.                                      | Mise en route – Communication bus de terrain                                           | 7              |  |
|    | 2.2.1                                     | Adressage d'une passerelle sur profil sériel                                           | 7              |  |
|    | 2.2.2                                     | Adressage d'une passerelle sur profil Ethernet                                         | 7              |  |
|    | 2.2.3                                     | Réglage F-Adresse d'une passerelle DFS21B en Profinet + Profisafe                      | 8              |  |
|    | 2.3.                                      | Mise en route – Motorisation et régulation                                             | 10             |  |
|    | 2.4.                                      | Synthèse des paramètres du MOVITRAC <sup>®</sup> MC07B                                 | 16             |  |
| 3. | Mainter                                   | nance et remplacement du MOVITRAC <sup>®</sup> MC07B + DFx11B/21B                      | 18             |  |
|    | 3.1.                                      | Sauvegarde des paramètres avec SEW MOVITOOLS <sup>®</sup> MotionStudio                 | 18             |  |
|    | 3.2.<br>Motion                            | Remplacement d'appareil et rechargement des paramètres sauvegardé dans le<br>Studio    | e projet<br>19 |  |
|    | 3.2.1                                     | . Rechargement par la méthode Drag&drop                                                | 19             |  |
|    | 3.2.2                                     | . Rechargement par la méthode de recherche du fichier paramètre                        | 24             |  |
|    | 3.2.3                                     | <ol> <li>Sauvegarde / Rechargement des données via la Pocket FBG11B</li> </ol>         | 25             |  |

#### Liens vers les notices

#### MC07B + correctif :

http://download.sew-eurodrive.com/download/pdf/20145764.pdf http://download.sew-eurodrive.com/download/pdf/22869662.pdf

## Communication avec passerelle Profinet, Profinet PROFIsafe, Ethernet IP/ Modbus TCP :

| Passerelle DFE32B | http://download.sew-eurodrive.com/download/pdf/16912438.pdf |
|-------------------|-------------------------------------------------------------|
| Passerelle DFS21B | http://download.sew-eurodrive.com/download/pdf/16916824.pdf |
| Passerelle DFE33B | http://download.seweurodrive.com/download/pdf/16725638.pdf  |

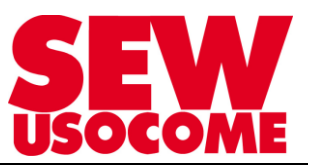

## Modifications

| Date       | Auteur       | Version | Commentaire                                                                                         |
|------------|--------------|---------|----------------------------------------------------------------------------------------------------|
| 22/06/2015 | TUGEND / ISC | 1.00    | Version initiale                                                                                    |
| 16/09/2016 | TUGEND / ISC | 1.01    | Rajout P883 Sbus time out + Checklist                                                               |
| 10/02/2017 | VIDAL / TSC  | 1.10    | Standard mise en page                                                                               |
| 13/10/2017 | FRANK / ICC  | 1.20    | Rajout infos sur câblage et liste des<br>paramètres essentiels                                      |
| 29/11/2017 | FELTEN / ICC | 1.30    | Rajout procédure drag&drop,<br>rechargement paramètres (avec<br>communication)                      |
| 17/01/2018 | FELTEN / ICC | 1.40    | Réorganisation et généralisation DFx                                                                |
| 24/04/2018 | FELTEN / ICC | 1.50    | Rajout face avant passerelles                                                                       |
| 09/10/2018 | FRANK / ICC  | 1.60    | Rajout réglage micro-interrupteurs en<br>face avant pour définition F-Adresse<br>de la carte DFS21B |

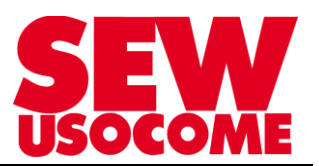

## 1. Instructions de montage et d'installation

#### 1.1. Raccordement DFx11B/21B vers FSC11B Repérage du switch S1 sur FSC11B du MOVITRAC / Switch AS sur DFx11B/21B

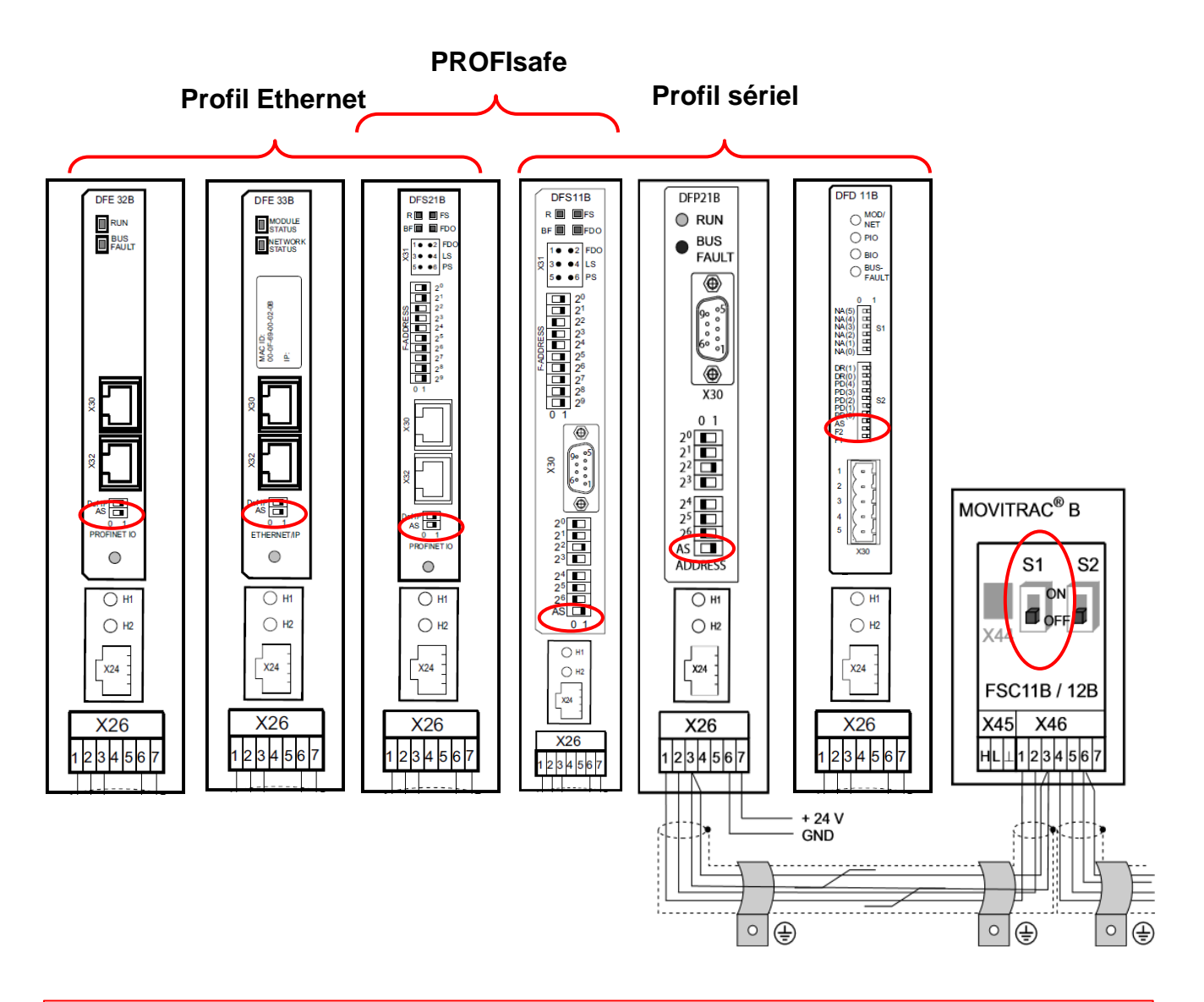

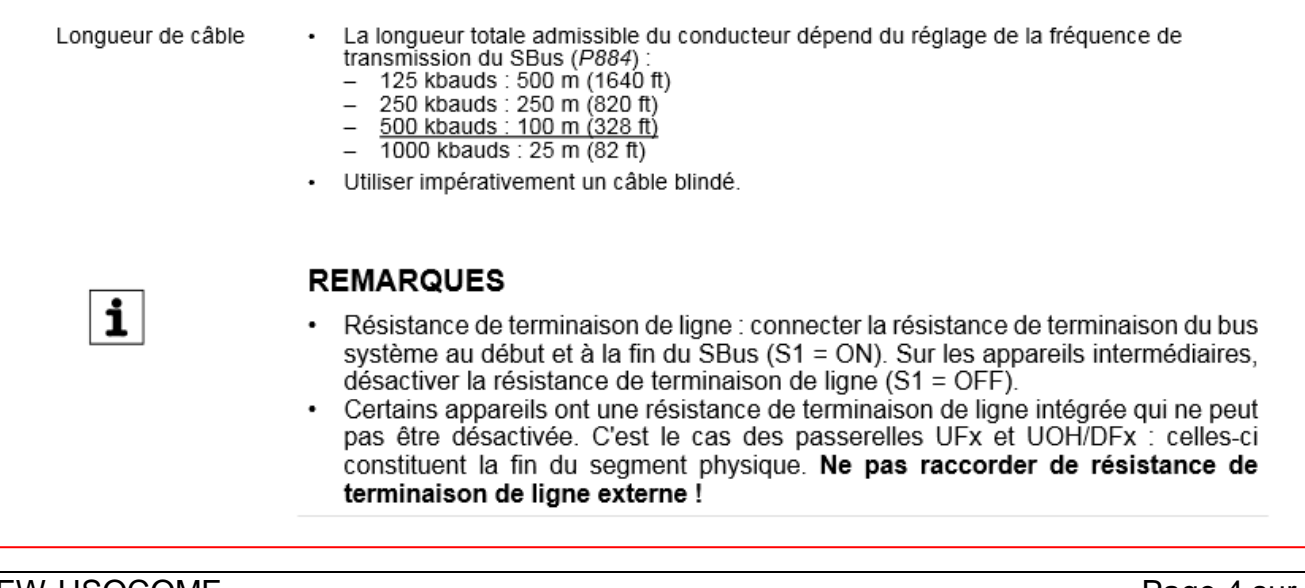

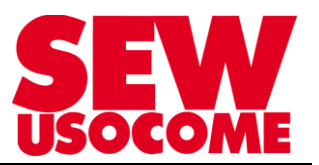

## 1.2. Détails FSC11B

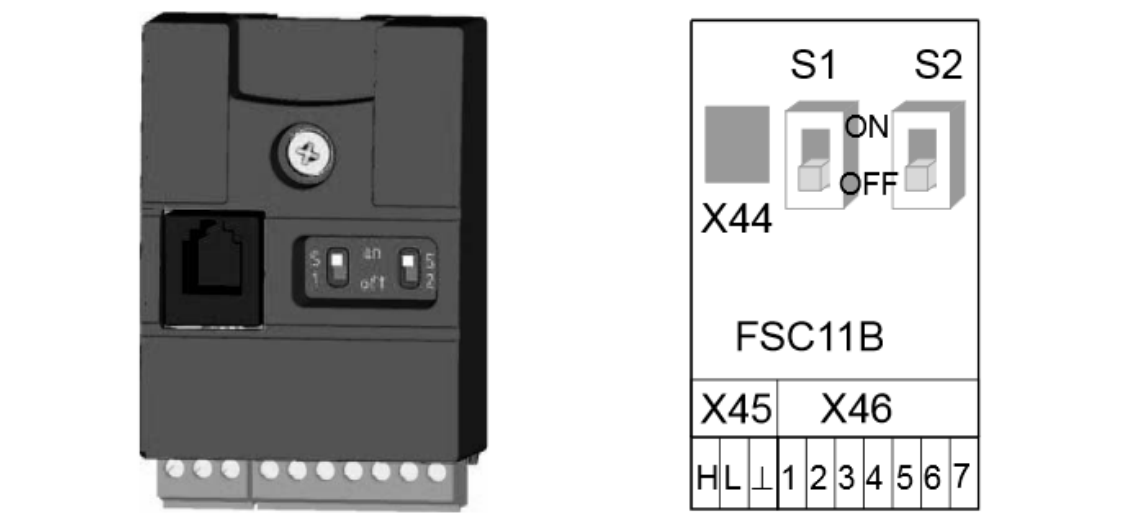

235261451

Caractéristiques électroniques du module de communication FSC11B

| Fonction                | Borne                                                                | Désignation                                                                                                    | Données                                                                                                    |
|-------------------------|----------------------------------------------------------------------|----------------------------------------------------------------------------------------------------|----------------------------------------------------------------------------------------------------|
| Bus système<br>(SBus)   | X46:1<br>X46:2<br>X46:3<br>X46:4<br>X46:5<br>X46:5<br>X46:6<br>X46:7 | SC11 : SBus High<br>SC12 : SBus Low<br>GND : potentiel de référence<br>SC21 : SBus High<br>SC22 : SBus Low<br>GND : potentiel de référence<br>24VIO : alimentation auxiliaire /<br>alimentation externe auxiliaire | Bus CAN selon spécifications 2.0, parties A et B, transmission selon<br>ISO 11898, 64 participants max., résistance de terminaison de ligne<br>(120 Ω) activable par interrupteur DIP <b>S1</b> |
| Interface de<br>service | X44<br>RJ10                                                          | Interface de service                                                                                                    | Standard EIA, 9.6 kbauds<br>Raccordement : uniquement pour interventions de service, exclusi-<br>vement pour liaison avec convertisseur unique<br>Longueur maximale de câble : 3 m (10 ft)      |
| Interface<br>RS485      | X45:H<br>X45:L<br>X45 :⊥                                             | ST11: RS485+<br>ST12: RS485–<br>GND : potentiel de référence                                                                                                    | Standard EIA, 9.6 kbauds, 32 participants max.<br>Longueur maximale de câble : 200 m (656 ft)<br>Résistance dynamique de terminaison de ligne intégrée                                          |

La section de toutes les bornes de la FSC11B est de :

- 1.5 mm<sup>2</sup> (AWG15) sans embouts
- · 1.0 mm<sup>2</sup> (AWG17) avec embouts

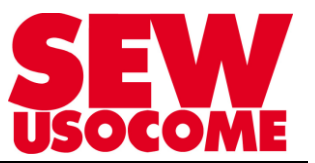

## 2. <u>Mise en route MOVITRAC<sup>®</sup> MC07B + DFx avec SEW MOVITOOLS<sup>®</sup></u> <u>MotionStudio</u>

#### 2.1. Procédure de mise en route

1. Lancer MOVITOOLS<sup>®</sup> MotionStudio et ouvrir un nouveau projet.

Attribuer un nom au projet et affecter l'interface de programmation USB11A en fonction de la liaison-série COM.

- Si l'interface de programmation USB11A est raccordée pour la première fois sur le PC, la reconnaissance Hardware de Windows démarre et installe le pilote FTDI nécessaire.
- Si l'USB11A n'est pas reconnue, vérifier l'affectation de l'interface COM. Le port COM adéquat est matérialisé "USB".
- 2. Relier le PC au MOVITRAC<sup>®</sup> B via l'interface de programmation USB11A.
- 3. Effectuer un scanning des appareils. Pour cela, sélectionner un appareil à l'aide de la souris puis ouvrir, par un clic droit, le menu contextuel [Startup] / [Parameter tree].
- Programmer le paramètre P881 Adresse SBus dans l'ordre croissant sur les valeurs (1 ... 8) à une valeur différente de 0. Régler P883 Time out SBus sur les valeurs 50 ... 200 ms.
- Régler P100 Source de consigne sur "SBus1 / Consigne fixe" et P101 Pilotage par sur "SBus1".
- 6. Pour un pilotage simplifié par bus de terrain, il est possible de régler les entrées binaires via les paramètres P601 ... P608 sur "Sans fonction".
- Vérifier le paramétrage des données-process (groupe de paramètres P87x). Le mot de commande et le mot d'état doivent être paramétrés. Régler P876 PO data enable sur "Yes".
- 8. Répéter les étapes 2 à 7 pour chaque appareil raccordé au SBus.
- Activer la fonction "Autosetup " via l'interrupteur DIP "AS" de la passerelle DFx. Pour cela, régler l'interrupteur DIP "AS" sur "1". La diode H1 clignote durant le scanning puis s'éteint lorsqu'il est achevé correctement.
- 10.Relier le PC à la passerelle DFx via l'interface de programmation USB11A.
- 11.Effectuer un scanning des appareils. La passerelle DFx et tous les appareils raccordés au SBus doivent à présent être accessibles.
- 12.Sélectionner la passerelle DFx et effectuer un clic droit avec la souris pour activer le menu contextuel [Diagnostics] / [Monitor Fieldbus Gateway DFx]. Activer l'onglet "Gateway Configuration" et vérifier si la fonction "Autosetup" a reconnu tous les appareils. Dans le cas contraire, contrôler
  - l'installation du SBus
  - si la résistance de terminaison de ligne est raccordée sur le dernier participant
  - les adresses SBus de chaque appareil

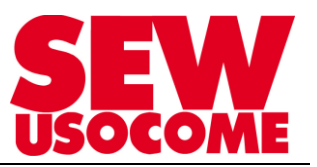

## 2.2. Mise en route – Communication bus de terrain

- 2.2.1 Adressage d'une passerelle sur profil sériel Les adresses de stations PROFIBUS et les MAC-ID DeviceNet sont réglées via des DIP-Switch en face avant de la passerelle
- 2.2.2 Adressage d'une passerelle sur profil Ethernet

Exemple avec une passerelle DFS21B:

La philosophie est la même pour les bus de terrain PROFINET IO, EtherCAT, DeviceNet, EtherNet/IP.. Réglage de l'adresse IP et du nom d'appareil via le « Configurateur passerelle ». (Outil logiciel MotionStudio)

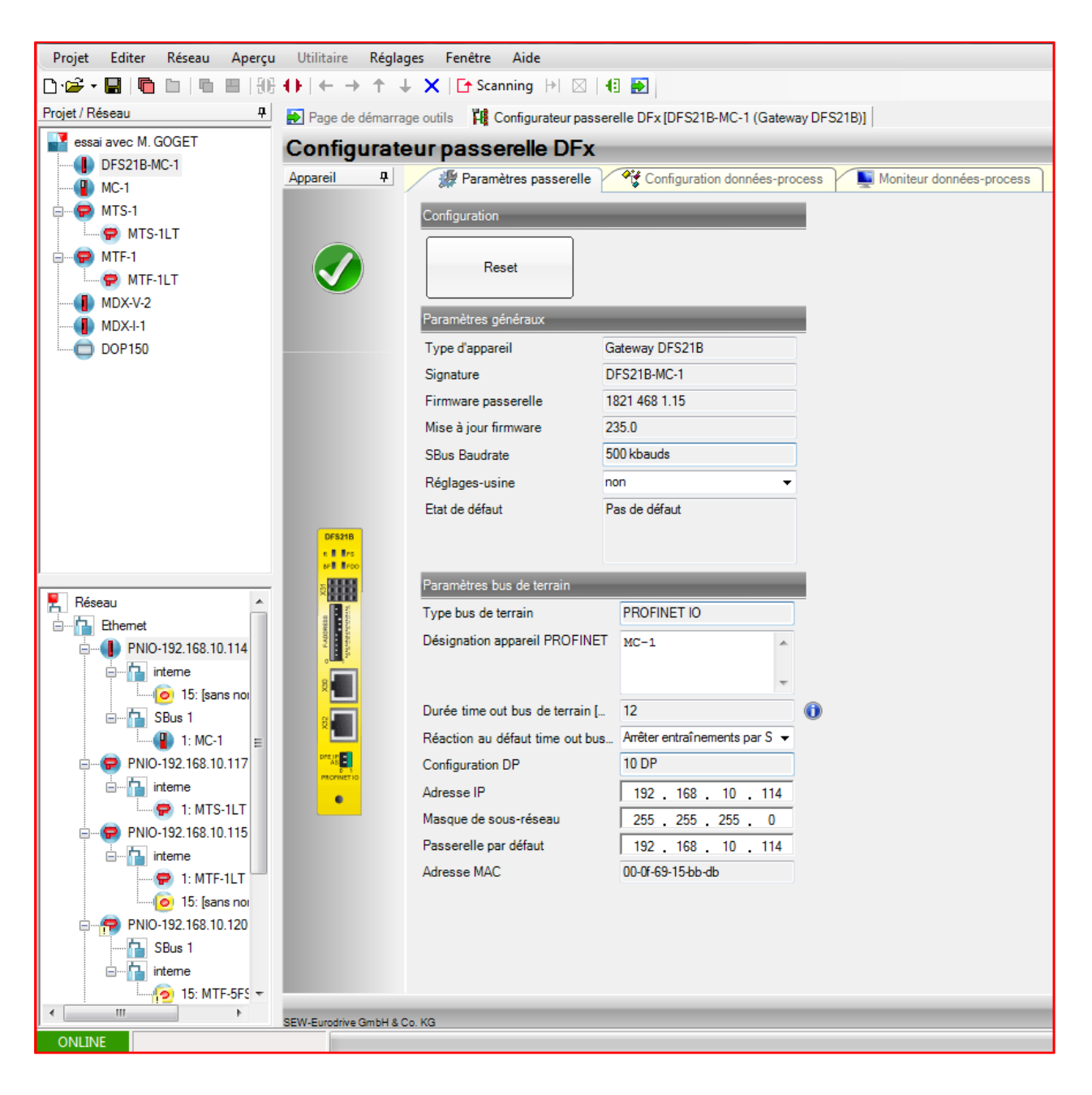

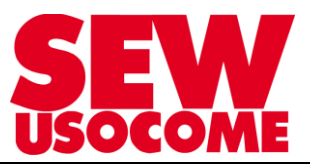

## 2.2.3 Réglage F-Adresse d'une passerelle DFS21B en Profinet + Profisafe Exemple : Face avant d'une passerelle DFS21B:

| Vue de face de la<br>DF\$11B                                                                                              | Description                                                                    | Interrupteur<br>DIP<br>Borne                                                                                                    | Fonction                                                                                                    |
|----------------------------------------------------------------------------------------------------|--------------------------------------------------------------------------------|----------------------------------------------------------------------------------------------------|----------------------------------------------------------------------------------------------------|
| DFS21B<br>R $\blacksquare$ FS<br>BF $\blacksquare$ FD0<br>$1 \bullet \bullet 2$ FD0<br>$5 \\ 3 \bullet \bullet 4$ LS<br>S | Diodes de diagnostic :                                                         | R<br>F <b>S</b><br>BF<br>FDO                                                                                                    | RUN - Etat du module (verte)<br>Etat Failsafe - Etat de l'option de sécurité (verte en fonctionnement<br>normal)<br>BUS-FAULT - Etat du bus (rouge en cas de défaut, sinon<br>désactivée)<br>Sortie Failsafe - état de la sortie sûre (orange)             |
| $5 \bullet \bullet 6$ PS<br>$2^0$<br>$2^1$<br>$2^2$<br>$2^3$                                                              | Raccordement X31                                                               | 1 (F_DO_M)<br>2 (F_DO_P)<br>3 (GND)<br>4 (24 V_LS)<br>5 (GND)<br>6 (24 V_PS)                                                                                                    | Sortie sûre<br>Sortie sûre<br>Alimentation de la sortie sûre<br>Alimentation de la sortie sûre <sup>1)</sup><br>Alimentation de l'électronique<br>Alimentation de l'électronique <sup>1)</sup>                                                             |
| 24<br>25<br>26<br>27<br>28<br>29<br>0 1                                                                                   | F-ADDRESS: interrupteur<br>DIP pour le réglage de<br>l'adresse Failsafe        | 2 <sup>0</sup><br>2 <sup>1</sup><br>2 <sup>2</sup><br>2 <sup>3</sup><br>2 <sup>4</sup><br>2 <sup>5</sup><br>2 <sup>6</sup><br>2 <sup>7</sup><br>2 <sup>8</sup><br>2 <sup>9</sup> | Valeur : 1<br>Valeur : 2<br>Valeur : 4<br>Valeur : 8<br>Valeur : 16<br>Valeur : 32<br>Valeur : 64<br>Valeur : 128<br>Valeur : 256<br>Valeur : 512                                                                                                    |
| X32 X30                                                                                                    | X30 : raccordement<br>Ethernet<br>Diode Link (verte)<br>Diode Activity (jaune) |                                                                                                    |                                                                                                    |
| Def IP<br>AS<br>0 1<br>PROFINET IO                                                                                        | X32 : raccordement<br>Ethernet<br>Diode Link (verte)<br>Diode Activity (jaune) |                                                                                                    |                                                                                                    |
| 62396AXX                                                                                                    | Interrupteur DIP                                                               | AS<br>DEF IP                                                                                                    | Autosetup pour mode passerelle<br>Remet les paramètres d'adresse aux valeurs par défaut suivantes.<br>• Adresse IP : 192.168.10.4<br>• Masque de sous-réseau : 255.255.255.0<br>• Passerelle : 1.0.0.0<br>• Nom d'appareil ProfiNet : PNETDeviceName_MACID |

 L'(es) alimentation(s) 24 V de la DFS21B et de tous les participants du bus de terrain doivent être en exécution basse tension de sécurité. La tension doit se situer à l'intérieur des limites spécifiées dans les caractéristiques techniques. Par ailleurs, en cas de défaut, les valeurs de tension suivantes ne doivent pas être dépassées (selon EN 60950) : max. DC 60 V, max. DC 120 V pour 200 ms

- La F-Adress est réglée par les interrupteurs DIP en façade.
- La F-Adress doit être identique dans la configuration matérielle de l'automate. (Réglage de F\_Dest\_Add )

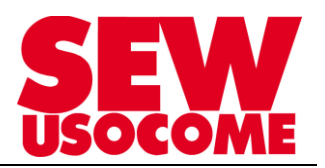

## Câblage de la carte DFS21B

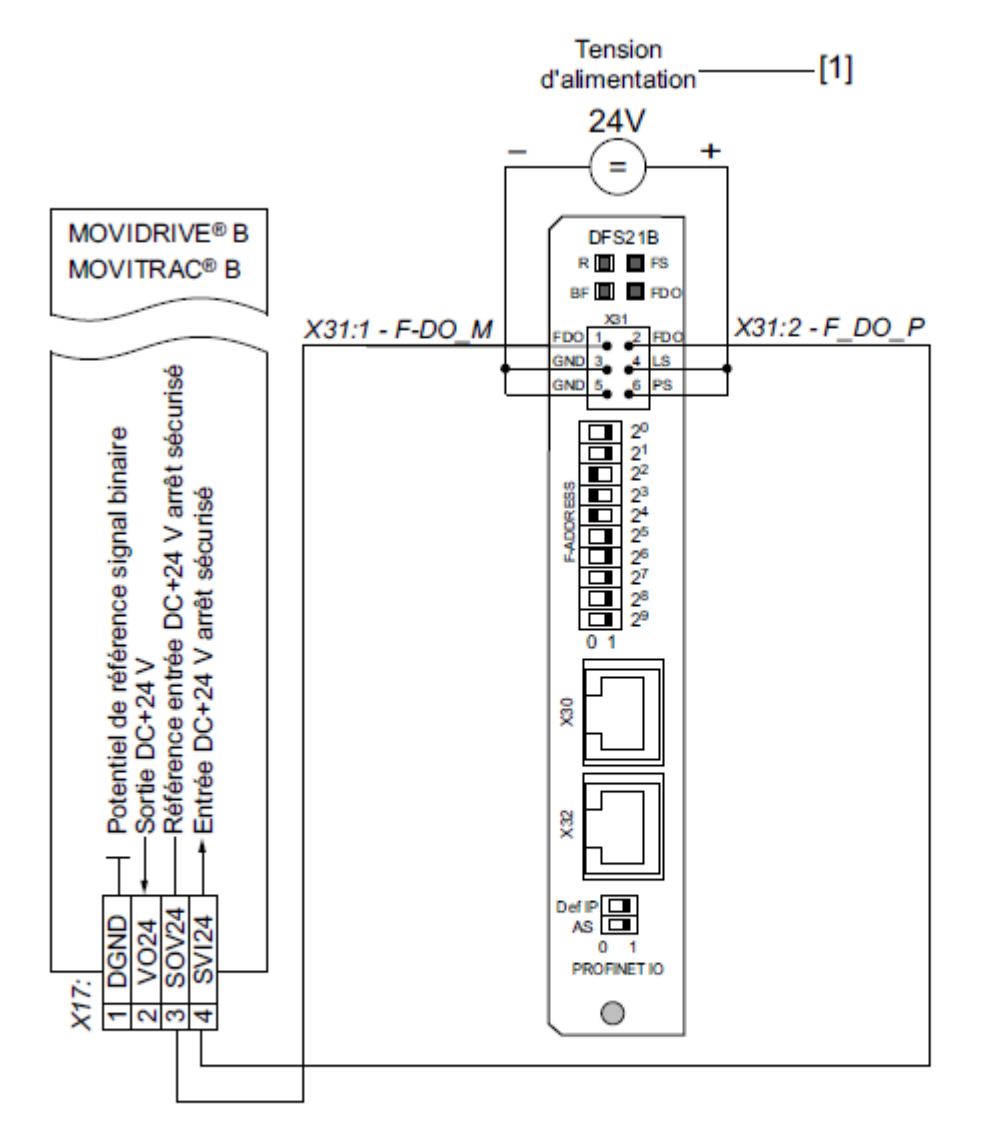

62410AFR

[1] L'(es) alimentation(s) 24 V de la DFS21B et de tous les participants du bus de terrain doivent être en exécution basse tension de sécurité. La tension doit se situer à l'intérieur des limites spécifiées dans les caractéristiques techniques. Par ailleurs, en cas de défaut, les valeurs de tension suivantes ne doivent pas être dépassées (selon EN 60950) : max. DC 60 V, max. DC 120 V pendant 200 ms

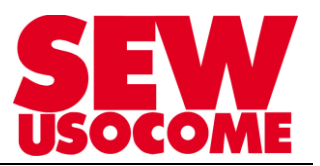

## 2.3. Mise en route – Motorisation et régulation

Assistant de mise en route

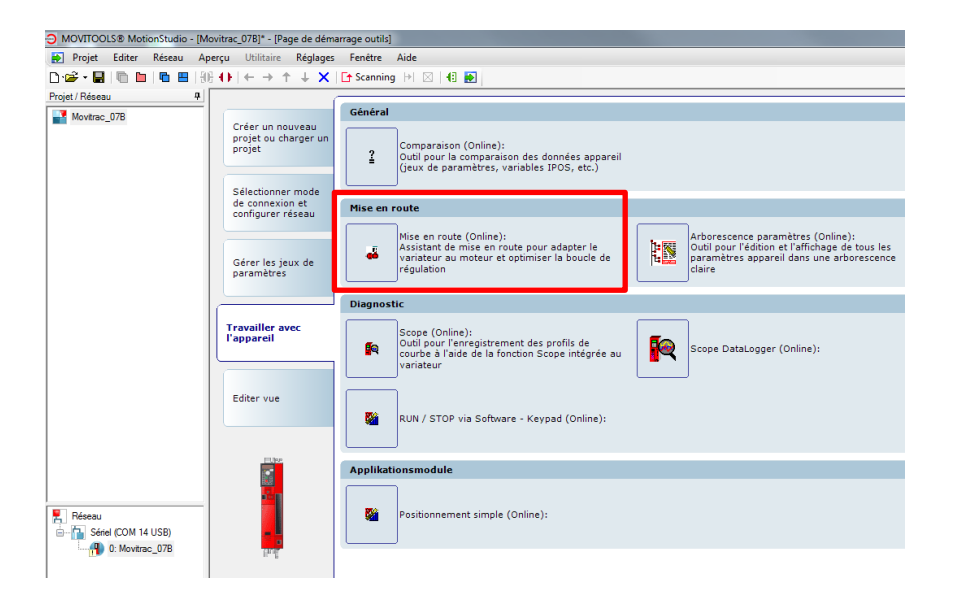

⇒ Faire la mise en service du jeu de paramètres 1

| Dém | arrer             |                                                                                                    | -           | •         |
|-----|-------------------|----------------------------------------------------------------------------------------------------|-------------|-----------|
|     |                   | * MetionStudio                                                                                                    |             | (0) Info  |
|     |                   |                                                                                                    |             |           |
|     |                   | Mise en service du moteur avec MOVITRAC® B<br>Vous bénéficiez d'une assistance étape par étape :<br>- Mise en service du moteur<br>- Paramètres application<br>- Limites système |             |           |
|     | Jeu de paramètres |                                                                                                    |             |           |
|     |                   | 8 Jeu de paramètres 1<br>○ Jeu de paramètres 2                                                                                                    |             |           |
|     |                   |                                                                                                    | G Précédent | Suivant 🗪 |

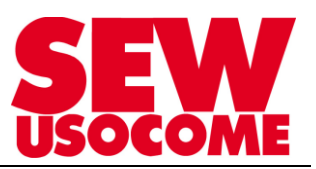

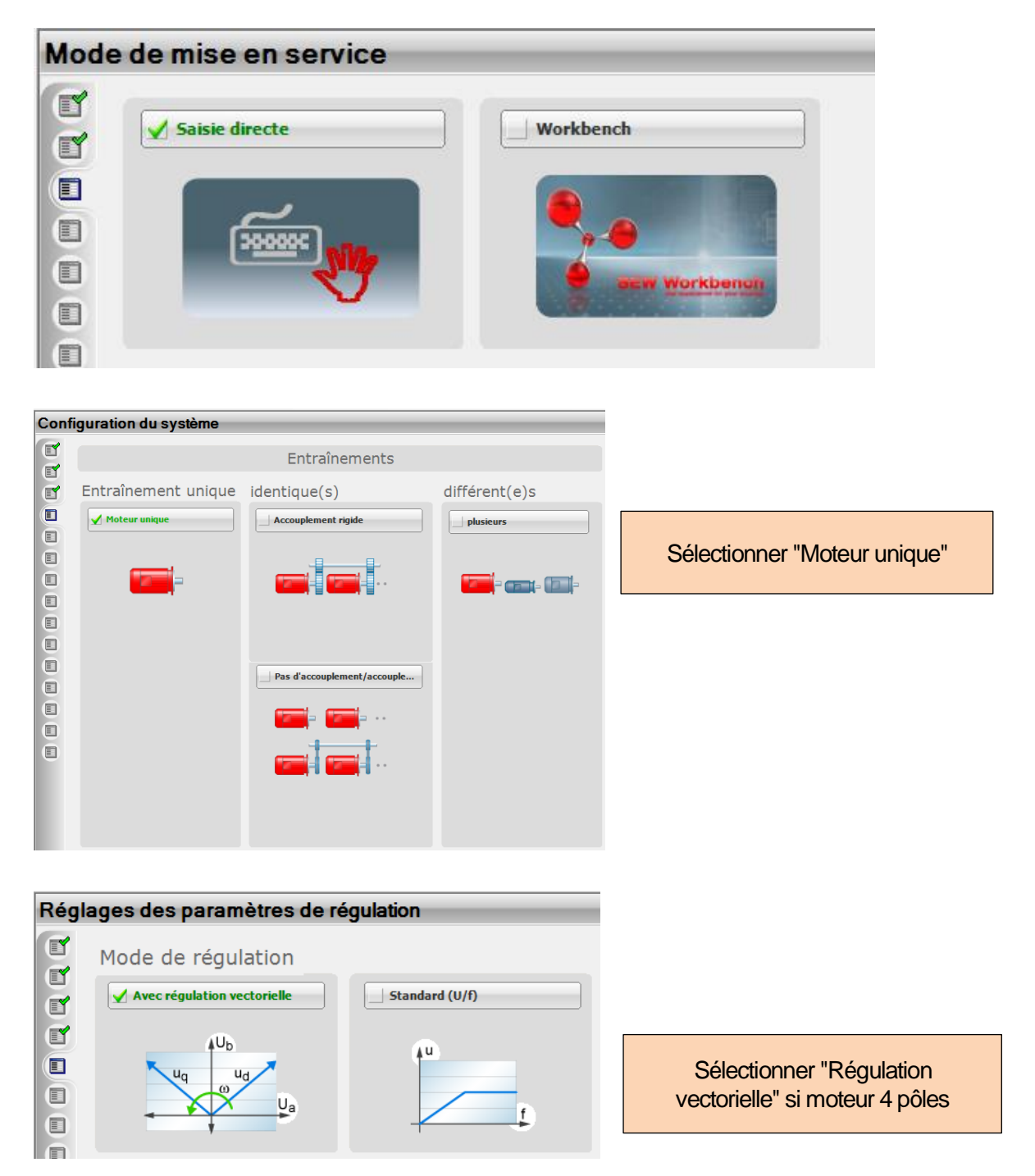

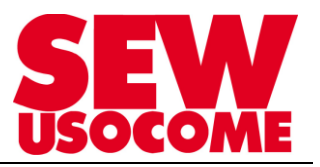

| Mod | e d'exploitation                                                            |                        |
|-----|-----------------------------------------------------------------------------|------------------------|
|     | Application                                                                 |                        |
|     | Régulation de vitesse                                                       | ✓ Dispositif de levage |
|     |                                                                             |                        |
|     | Freinage CC                                                                 | Rattrapage au vol      |
|     |                                                                             |                        |
|     |                                                                             |                        |
|     | Mode d'exploitation                                                         |                        |
|     | Fonctionnement 4 quadrants                                                  |                        |
|     | <mark>୩ (ଲୁ</mark> 2 <mark>1 (ଲି (ଲି (ଲି (ଲି (ଲି (ଲି (ଲି (ଲି (ଲି (ଲି</mark> |                        |

Exemple : Pour les applications en levage, sélectionner :

"Dispositif de levage" ainsi que "Fonctionnement 4 quadrants"

| Тур        | e de moteur          |                     |                     |                |                                           |
|------------|----------------------|---------------------|---------------------|----------------|-------------------------------------------|
| E <b>Y</b> | Moteurs standard     |                     |                     |                |                                           |
|            |                      | DR                  | DT DV DAS ED        | DZ DX          |                                           |
| ET.        |                      |                     |                     |                |                                           |
| Ē.         |                      | DRS                 | IEC                 | BRASIL         |                                           |
| Ē.         |                      | V DRE               | CSA NEMA            |                |                                           |
| Ā          |                      | DRP                 | JEC                 |                |                                           |
| ď          | Moteurs standard e   | n exécution pour at | mosphères explosibl | es             |                                           |
|            | -                    | EDR: ATEX           | EDR: IEC-EX         | EDR: Hazloc-NA |                                           |
|            | Moteurs synchror     |                     |                     |                |                                           |
| H          | 1004                 | Oh a ia             | :                   |                |                                           |
|            |                      | Chois               | ir "Moteu           | r unique"      |                                           |
|            | Motours enéciour     |                     |                     |                |                                           |
|            | Moteurs speciaux     |                     |                     |                | -                                         |
|            | ? 💫                  | Mesurer             |                     |                |                                           |
|            |                      |                     |                     |                |                                           |
|            |                      |                     |                     |                |                                           |
|            |                      |                     |                     |                |                                           |
|            |                      |                     |                     |                |                                           |
| _          |                      |                     |                     |                |                                           |
|            | Chois                | ir le type c        | le moteur (         | (DRS, DRE, I   | ORP) - voir plaque signalétique du moteur |
|            |                      |                     |                     |                |                                           |
|            |                      |                     |                     |                |                                           |
|            |                      |                     |                     |                |                                           |
|            |                      |                     |                     |                |                                           |
|            |                      |                     |                     |                |                                           |
|            | (                    |                     |                     |                | Palalant Const                            |
| EW-Eur     | odrive GmbH & Co. KG |                     |                     |                |                                           |

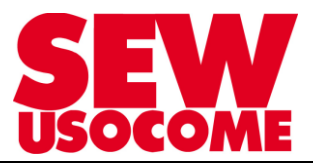

| Choix d | Choix du moteur       |                                                                                                    |  |  |  |  |  |
|---------|-----------------------|----------------------------------------------------------------------------------------------------|--|--|--|--|--|
|         | DRE132MC4 50Hz 7500 W | SEW-EURODRIVE<br>76646 Bruchsal / Germany<br>RF47 DRE90M4BE2/TF/Z/C<br>01.300123456.0002.06<br>rpm 1425 / 88 kW 1.1 S1<br>V 230 / 400 Δ / Y<br>UBR 220.240 AC Nm 20 BGE .5 kg 41 |  |  |  |  |  |
|         | $\approx$             | Tension nominale réset   Tension nominale moteur     400   V   V                                                                                                    |  |  |  |  |  |
|         | <b>1</b>              | Caractéristiques moteur Courbe de couple                                                                                                    |  |  |  |  |  |

Sélectionner le moteur correspondant à la plaquette signalétique du moteur (Exemple : DRE132MC4 /50 Hz / 7500 W) Sélectionner la tension réseau (exemple : 400 V) Sélectionner la tension nominale du moteur (voir plaque signalétique moteur)

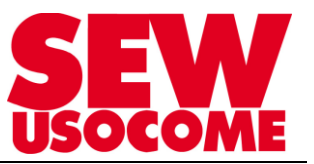

P500 : Activer la surveillance de la vitesse "moteur et générateur" pour signaler le défaut en cas de blocage mécanique ou sur butée I<sub>max</sub>

P501 Régler la temporisation pour la surveillance vitesse selon application

Si pilotage par bus de terrain (via passerelle DFx…) Sélectionner "Sbus1" pour P100 et P101

| Application |                                             |                                                                               |                         |
|-------------|---------------------------------------------|-------------------------------------------------------------------------------|-------------------------|
| agagggggggg | I [<br>303 Courant max. autorisé            | 500 Surveillance de la vitesse<br>■ Moteur et générate → Mo<br>I n-Soll n-Ist | teur et générateur      |
|             | 100 Source de consigne<br>Unipolaire / fixe | ➡ SBus 1 / consigne fixe                                                      | 501 Temporisation       |
|             | Bornes                                      | SBus 1                                                                        | Reprise proposition SEW |
|             | 621 Sortie binaire DO02                     | ➡ Frein débloqué                                                              |                         |

Fixer les limites système P301 et 302 : Renseigner les vitesses minimale et maximale.

En mode levage la vitesse mini est de 15 r/min (afin d'éviter le décrochage du moteur) Si bus de terrain : les rampes t11 seront envoyées via l'automate

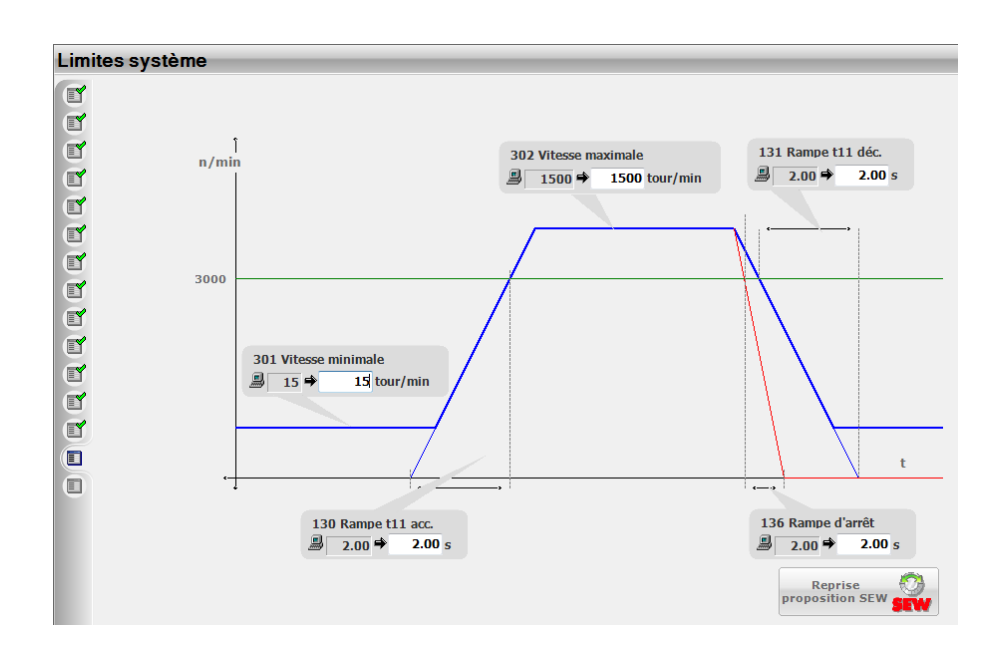

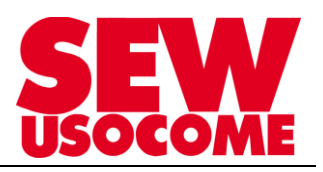

|   |                                                                                                    | <br>_ |
|---|----------------------------------------------------------------------------------------------------|-------|
|   |                                                                                                    |       |
|   | Le calcul des paramètres de mise en route est terminé !                                                                                |       |
| p | our transférer les données calculées vers le variateur sans quitter l'assistant de<br>ise en route, cliquez sur "Transfert vers app.". |       |
|   | Transfert vers apparell (PC> système cible)                                                                                            |       |
|   | Pour transférer les données calculées vers le variateur et quitter l'assistant de<br>mise en route, cliquez sur "Terminer".            |       |
|   |                                                                                                    |       |
|   | Transférer les réglages dans le variateur                                                                                              |       |
|   |                                                                                                    |       |
|   |                                                                                                    |       |
|   |                                                                                                    |       |
|   |                                                                                                    |       |
|   |                                                                                                    |       |
|   |                                                                                                    |       |
|   |                                                                                                    |       |
|   |                                                                                                    |       |
|   |                                                                                                    |       |

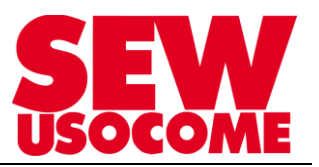

## 2.4. Synthèse des paramètres du MOVITRAC<sup>®</sup> MC07B

Arborescence paramètres

Exemple de réglages à déclarer pour réaliser une fonction « Levage » :

Les paramètres ci-après sont donnés à titre indicatif.

Le paramétrage précis et complet du variateur est à la charge de l'installateur. Le paramétrage du variateur et de la carte de bus de terrain doit être complété en fonction des caractéristiques mécaniques, électriques et d'automatisme de l'installation, ainsi que des caractéristiques de mouvement de la charge.

| 10. Sources de consigne et type de co    | ommande                | - <b></b> | t <mark>⊱</mark> 80. Setup                  |                             | - <b></b>    |
|------------------------------------------|------------------------|-----------|---------------------------------------------|-----------------------------|--------------|
| 100 Source de consigne                   | SBus 1 / Consigne fixe | -         | 802 Retour réglages-usine (R                | AZ) non                     |              |
| 101 Pilotage par                         | SBus 1                 | -         | 803 Verrouillage paramètres                 | désactivé(e)                |              |
| 104 Vitesse nominale consigne [tr/min]   | 3000.00                |           | 804 Reset statistiques                      | Pas d'action                | 8            |
| 20. Limitations jeu 1                    |                        |           | 805 Tension nominale réseau                 | 400                         | V            |
| 300 Vitesse démarrage / arrêt 1 [tr/min] | 60.0                   |           | 808 Source tension interne VI               | O24 désactivé(e)            |              |
| 301 Vitesse minimale 1 [tr/min]          | 15.0                   |           | 809 Activation IPOS                         | désactivé(e)                | <b>.</b>     |
| 302 Vitesse maximale 1 [tr/min]          | 3000.0                 |           | 87. Configuration donnée                    | es-process                  |              |
| 303 Courant max. autorisé 1 [%In]        | 96                     |           | 870 Consigne SP1                            | Mot de commande 1           | •            |
| <b>60.</b> Entrées binaires              |                        | ×         | 871 Consigne SP2                            | Consigne de vitesse         | •            |
| 601 Entrée binaire DI02 🗌 Sans fonctio   | n                      | •         | 872 Consigne SP3                            | Rampe                       | •            |
| 602 Entrée binaire DI03 🗌 Sans fonctio   | n                      | •         | 873 Mesure EP1                              | Mot d'état 1                |              |
| 603 Entrée binaire DI04 🔲 Sans fonctio   | n                      | •         | 874 Mesure EP2                              | Vitesse réelle              | 8            |
| 604 Entrée binaire DI05 🗌 Sans fonctio   | n                      | •         | 875 Mesure EP3                              | Courant de sortie           | •            |
| 608 Entrée binaire DI00 🗌 Sans fonctio   | n                      | •         | 876 Valider SP bus de terra                 | in oui                      | +            |
| 년 50. Surveillances vitesse              |                        |           | Liaison SBus                                |                             | - <b>-</b> × |
| 500 Surveillance vitesse 1 Moteur et     | générateur 👻           | 880 S     | Bus Protocole                               | MoviLink                    | •            |
| 501 Temporisation 1 [s] 1.00             |                        | 881 S     | Bus Adresse                                 | 1                           |              |
| 502 Surveillance vitesse 2 Moteur et     | générateur 👻           | 882 5     | B <mark>us Adresse groupe</mark>            | 0                           |              |
| 503 Temporisation 2 [s] 1.00             |                        | 883 5     | Bus Time out                                | [s] 0.20                    |              |
| Nodes d'exploitation                     |                        | 884 S     | Bus Fréquence <mark>d</mark> e transmission | 500 kbauds                  | •            |
| 700 Mode d'exploitation 1 VEC & lev      |                        | 886 0     | ANopen Adresse                              | 2                           |              |
| 701 Mode d'exploitation 2                | •                      |           |                                             |                             |              |
| 703 Dynamique de régulation activé(e)    |                        | 5. 83. R  | éactions aux défauts                        |                             | - <b></b>    |
|                                          |                        | 830 Réa   | ction borne "Défaut externe" A              | rrêt rapide / Défaut        | -            |
|                                          |                        | 833 Réa   | action time out RS485 A                     | rrêt rapide / Avertissement | •            |
|                                          |                        | 836 Réa   | action time out SBus A                      | rêt immédiat / Défaut       | •            |

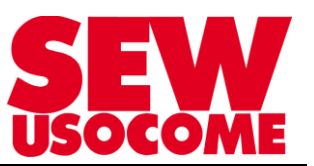

## Typiquement :

| P100 - 101 : | source de consigne = Sbus                                                                                                    |
|--------------|----------------------------------------------------------------------------------------------------|
| P300 - 303 : | Limitations vitesses et courant                                                                                                    |
| P500 - 501 : | Activation des paramètres de surveillances de vitesse en cas de blocage ou décrochage de la charge                                                                                                    |
| P600 - 601 : | Désactivation des fonctions des entrées physiques DI00, DI02-DI05                                                                                                    |
|              | DI01 (Droite/Arrêt) doit être câblée en permanence sur 24VDC                                                                                                    |
| P700 - 701 : | « VFC& levage » à sélectionner pour les applications type « Station Elévatrice »                                                                                                    |
|              | « VFC » à sélectionner pour les applications à mouvement horizontal                                                                                                    |
|              | « VFC&groupe » ou « U/f » à sélectionner pour les applications multi-motorisations horizontales                                                                                                    |
| P803 :       | Activer le « Verrouillage de paramètres » pour empêcher les modifications de paramètres (recommandé)                                                                                                    |
| P808 :       | Source tension interne VIO24 = « Désactivée » si le Movitrac est alimenté par une source<br>24VDC externe. Nous vous rendons attentif au risque de détérioration de la source de tension interne<br>si le Movitrac débite dans un groupe de consommateurs 24VDC. (En réglage usine P808 =<br>« Activée ».) |
| P870 - 876 : | Réglage des Données Process en relation avec l'automate                                                                                                    |
| P880 - 882 : | Réglage de la communication Sbus                                                                                                    |
| P883 :       | Time Out à régler avec valeur >0ms pour provoquer un arrêt en cas de rupture de liaison Sbus (typiquement : 0.05s à 0.2s)                                                                                                    |
| P836 :       | Réglage de la réaction du variateur en cas de time-out Sbus                                                                                                    |

| - Remarque 1<br>régler l'adres | Remarque 1: Pour les variateurs sur Bus de terrain via passerelle DFx il est impératif de régler l'adresse Sbus avec le paramètre P881 (différente de 0, valeur usine) |                                      |                 |  |  |  |
|--------------------------------|----------------------------------------------------------------------------------------------------|--------------------------------------|-----------------|--|--|--|
| - Remarque 2<br>variateur rec  | - Remarque 2: Si plusieurs variateurs sont raccordés derrière une passerelle DFx, chaque variateur recevra une adresse Sbus différente.                                |                                      |                 |  |  |  |
| - Remarque 3<br>et 200ms       | : Régler le paramètre time c                                                                                                    | out Sbus est désactivé, selon applie | cation entre 50 |  |  |  |
|                                | Paramètres MOVITRAC®B\For                                                                                                    | nctions spéciales\Liaison SBus       |                 |  |  |  |
|                                | 880 SBus Protocole                                                                                                    | MoviLink 👻                           |                 |  |  |  |
|                                | 881 SBus Adresse                                                                                                    | 1                                    |                 |  |  |  |
|                                | 882 SBus Adresse groupe                                                                                                    | 0                                    |                 |  |  |  |
|                                | 883 SBus Time out                                                                                                    | [s] 50 à 200ms selon                 |                 |  |  |  |
|                                |                                                                                                    |                                      |                 |  |  |  |

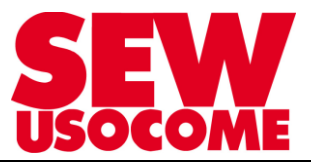

## 3. <u>Maintenance et remplacement du MOVITRAC<sup>®</sup> MC07B + DFx11B/21B</u>

## 3.1. Sauvegarde des paramètres avec SEW MOVITOOLS<sup>®</sup> MotionStudio

Avec la souris, glisser le variateur MOVITRAC® B (glisser / déposer) jusque dans le Projet.

Cette opération va créer un fichier de sauvegarde du MOVITRAC<sup>®</sup> B. (Movitrac\_07B.vb7) stocké dans le projet MOVITOOLS<sup>®</sup> MotionStudio sous "Devices"

| PSA_Movifit Biton T7          | * | Nom                                                                             | Modifié le                                               | Туре                                                       | Taille |        |
|-------------------------------|---|---------------------------------------------------------------------------------|----------------------------------------------------------|------------------------------------------------------------|--------|--------|
| Movitrac Movitrac_07B Devices |   | <ul> <li>ApplicationData</li> <li>UserData</li> <li>Movitrac 078.vb7</li> </ul> | 22/06/2015 16:25<br>22/06/2015 16:25<br>22/06/2015 16:26 | Dossier de fichiers<br>Dossier de fichiers<br>VarData File | 10 Ko  | ,<br>, |
| 📙 Movitrac_07B                |   |                                                                                 |                                                          |                                                            |        |        |

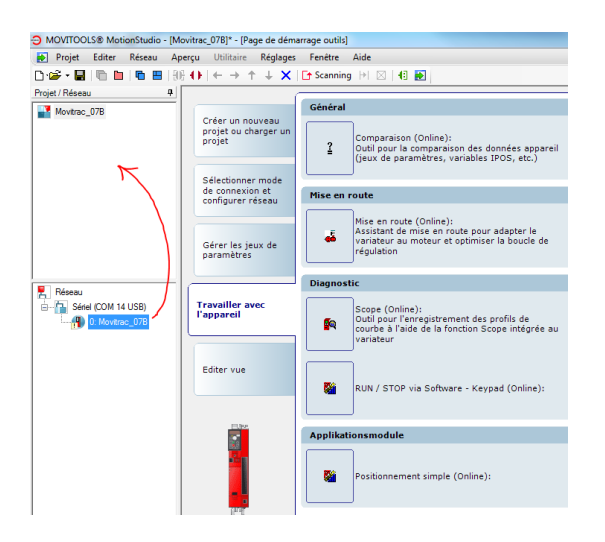

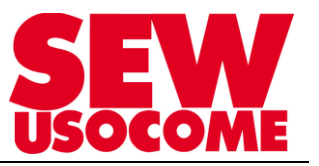

#### 3.2. Remplacement d'appareil et rechargement des paramètres sauvegardé dans le projet Motion Studio

Exemple avec une passerelle DFS21B: La philosophie est la même pour les bus de terrain PROFINET IO, EtherCAT, DeviceNet, EtherNet/IP

3.2.1. Rechargement par la méthode Drag&drop

Après avoir établi la connexion Online avec le nouvel appareil MOVITRAC<sup>®</sup> B Effectuer un scanning du réseau.

Connexion par USB11A sur le variateur MOVITRAC<sup>®</sup> MC07B:

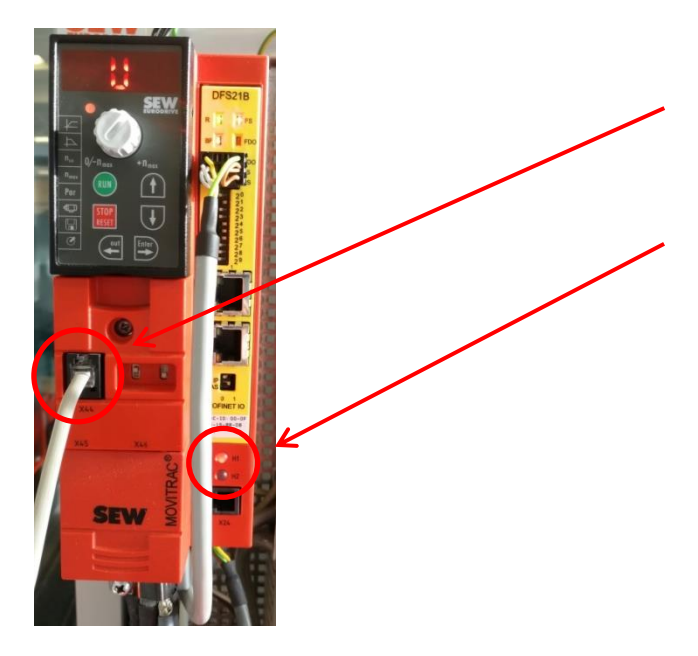

Connexion sur l'interface RJ10 du variateur

LED de diagnostique H1 rouge fixe, le variateur n'est pas détecté par la passerelle

Rechargement des paramètres du variateur:

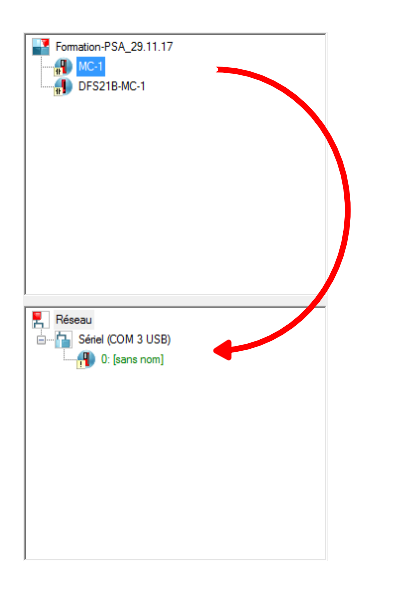

Sélectionner la partie variateur et **non la partie passerelle**, et la déposer sur le variateur scanné dans le réseau.

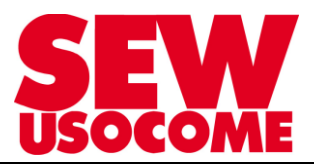

| Affecter appareil configuré                                        |                  |                   |  |  |  |
|--------------------------------------------------------------------|------------------|-------------------|--|--|--|
| Le jeu de données Offline doit-il être transféré dans l'appareil ? |                  |                   |  |  |  |
|                                                                    |                  |                   |  |  |  |
|                                                                    |                  |                   |  |  |  |
| <i></i>                                                            | N. 1             |                   |  |  |  |
| I ransmission de donnees par                                       | rametres de comm | unication compris |  |  |  |
| MOVITOOLS®-MotionStudio                                            | oui              | non               |  |  |  |

Veiller à cocher la case "Transmission de données paramètres de communication compris" afin de transférer les paramètres Sbus du variateur (liaison Variateur-Passerelle).

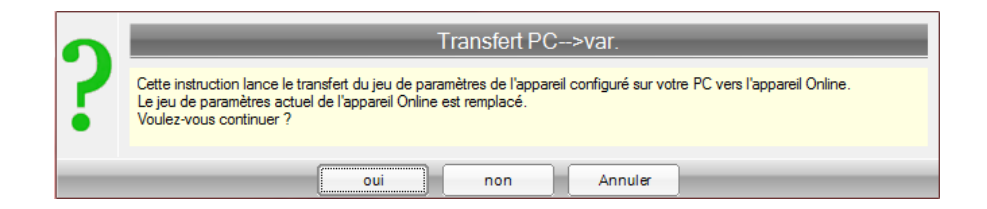

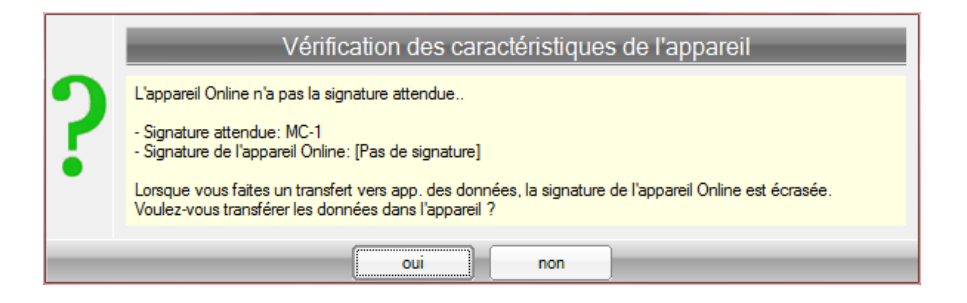

Accepter les deux fenêtres d'avertissement suivantes.

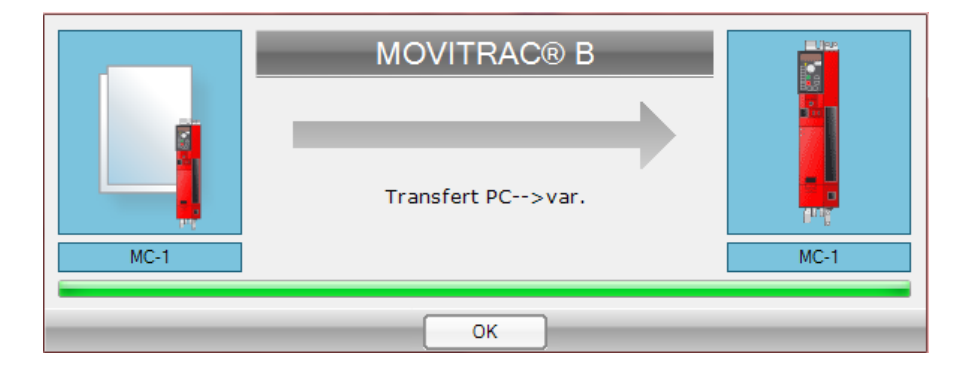

Transfert réussi.

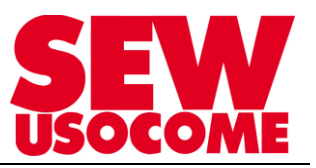

Connexion par USB11A sur la passerelle DFx11B/21B:

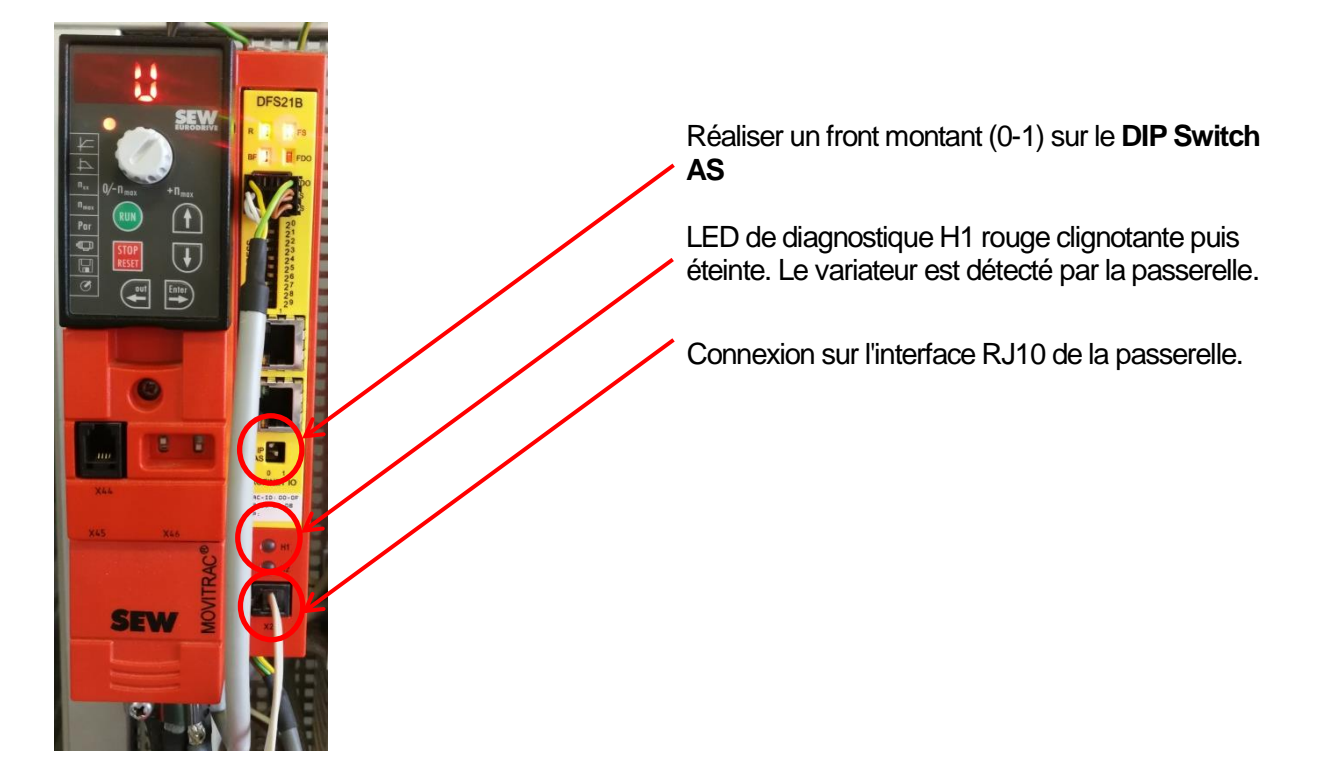

Rechargement des paramètres de la passerelle:

Réitérer les manipulations précédentes. (Transmission des données de communication, accepter les avertissements)

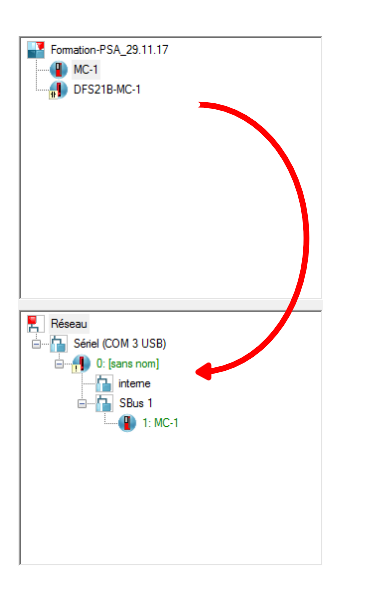

Sélectionner la partie passerelle et **non la partie variateur**, et la déposer sur la passerelle scannée dans le réseau.

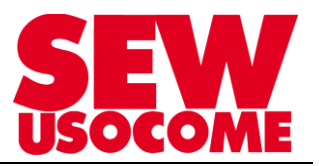

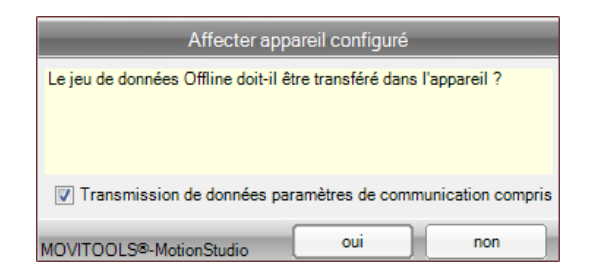

Veiller à cocher la case "Transmission de données paramètres de communication compris" afin de transférer les paramètres bus de terrain (liaison Passerelle-Automate).

|   | Transfert PC>var.                                                                                                    |  |  |  |  |  |  |
|---|----------------------------------------------------------------------------------------------------|--|--|--|--|--|--|
| ? | Cette instruction lance le transfert du jeu de paramètres de l'appareil configuré sur votre PC vers l'appareil Online.<br>Le jeu de paramètres actuel de l'appareil Online est remplacé.<br>Voulez-vous continuer ? |  |  |  |  |  |  |
| _ | oui non Annuler                                                                                                    |  |  |  |  |  |  |

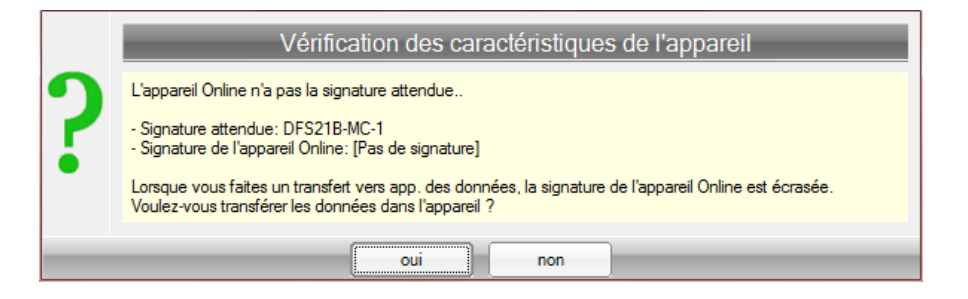

Accepter les deux fenêtres d'avertissement suivantes.

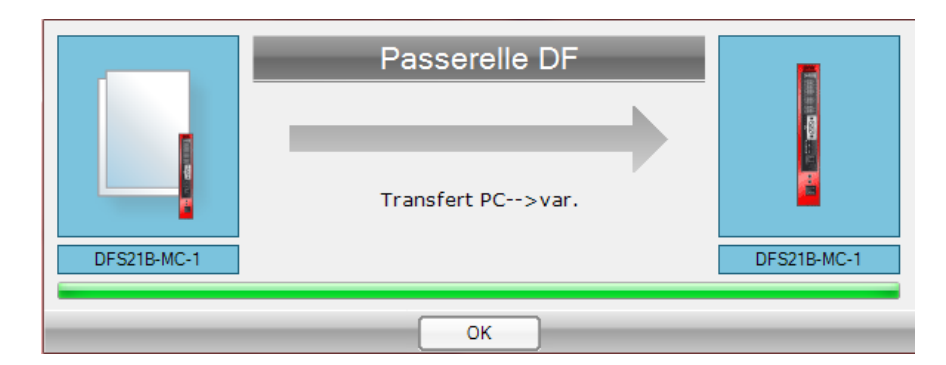

Transfert réussi.

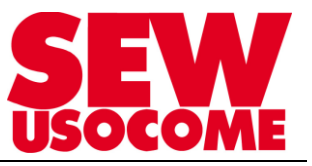

Pour finir, lorsque les rechargements sont terminés, **réaliser une coupure et remise sous tension de l'alimentation 24VDC de l'ensemble.** Réaliser un nouveau scanning pour détecter l'ensemble paramétré correctement.

| Formation-PSA 29.11.17                                                                                                    |
|----------------------------------------------------------------------------------------------------|
|                                                                                                    |
| MC-I                                                                                                    |
| DFS21B-MC-1                                                                                                    |
| Ű                                                                                                    |
|                                                                                                    |
|                                                                                                    |
|                                                                                                    |
|                                                                                                    |
|                                                                                                    |
|                                                                                                    |
|                                                                                                    |
|                                                                                                    |
|                                                                                                    |
|                                                                                                    |
|                                                                                                    |
|                                                                                                    |
|                                                                                                    |
|                                                                                                    |
| Pásanu                                                                                                    |
|                                                                                                    |
|                                                                                                    |
| Sériel (COM 3 USB)                                                                                                    |
|                                                                                                    |
| Sériel (COM 3 USB)                                                                                                    |
| Sériel (COM 3 USB)                                                                                                    |
| Sériel (COM 3 USB)  C DFS21B-MC-1  C minimum  Seriel (COM 3 USB)  Seriel (COM 3 USB)  Seriel (Com 3 USB)  Seriel (Com 3 USB) |
| Sériel (COM 3 USB)<br>                                                                                                    |
| Sériel (COM 3 USB)     O: DFS21B-MC-1     intere     SBUS 1     SBUS 1                                                                                                    |
| Sériel (COM 3 USB)<br><br>Sériel (COM 3 USB)<br><br>O: DFS21B-MC-1<br><br>Interne<br><br>SBus 1<br><br>1: MC-1                                                                                                    |
| Sériel (COM 3 USB)<br>Sériel (COM 3 USB)<br>C DFS21B-MC-1<br>Sinterne<br>Sinterne<br>SBus 1<br>SBus 1<br>1: MC-1                                                                                                    |
| Sériel (COM 3 USB)                                                                                                    |
| Sériel (COM 3 USB)<br><br>Sériel (COM 3 USB)<br><br>O: DFS21B-MC-1<br><br>Interne<br><br>SBus 1<br><br>1: MC-1                                                                                                    |
| Sériel (COM 3 USB)<br><br>Sériel (COM 3 USB)<br><br>O: DFS21B-MC-1<br><br>Interme<br><br>SBus 1<br><br>1: MC-1                                                                                                    |
| Sériel (COM 3 USB)                                                                                                    |
| Sériel (COM 3 USB)                                                                                                    |
| Sériel (COM 3 USB)<br><br>Sériel (COM 3 USB)<br><br>O: DFS21B-MC-1<br><br>Interne<br><br>SBus 1<br><br>1: MC-1                                                                                                    |

Les deux étages sont configurés et fonctionnent ensemble. (Communication et puissance)

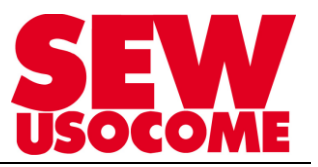

3.2.2. Rechargement par la méthode de recherche du fichier paramètre Effectuer un clic droit (avec la souris) sur l'appareil, ouvrir le menu "Mise en route" puis sélectionner "Gestion des données"

| Réseau    | COM 14 LISE     | -                              |            |              |                          |            |
|-----------|-----------------|--------------------------------|------------|--------------|--------------------------|------------|
|           | (100 IN 14 036) |                                | -          |              |                          |            |
|           | 1. Ge           | stion des données (Online)     | - 11       |              |                          |            |
|           | 191 2 M         | porescence parametres (Online) | - 84       |              |                          |            |
|           | 4.14            | pniteur de bus (Online)        | - 84       |              |                          |            |
|           |                 |                                | -11        |              |                          |            |
|           | Com             | paraison (Online)              |            |              |                          |            |
|           | Mise            | en route                       |            | Gestion des  | données (Online)         |            |
|           | Prog            | rammation                      |            | Mise en rout | e (Online)               |            |
|           | Utag            | NOSDIC                         | • 196      | Arborescenc  | e paramètres (Online)    |            |
|           | Appl            | ikationsmodule                 | <u> </u>   | Activation e | écution technologique (i | Online)    |
|           | Affic           | her état appareil Online       | - <b>T</b> | Mode manu    | er (Omrine)              |            |
|           | Affe            | ter appareil configuré         | - 84       |              |                          |            |
|           | Cont            | igurer appareil                | - 84       |              |                          |            |
|           | Gére            | r jeu de paramètres appareil   | - N        |              |                          |            |
|           | × Supp          | rimer                          |            |              |                          |            |
|           | Cara            | ctéristiques                   | - 11       |              |                          |            |
|           |                 |                                |            |              |                          |            |
| ONLINE    |                 |                                |            |              |                          |            |
| <b>()</b> | 🙆 SEW Prod.     | ect                            |            |              | RE: dossier EU           | - <b>Э</b> |

## Sélectionner Transfert PC > Variateur

| Gestion des données - MOVITRAC® B |                   |             |              |
|-----------------------------------|-------------------|-------------|--------------|
| Mode Online                       | Transfert PC->var | NOVITRAC® B |              |
| Fucher paramètres Bat             |                   |             | Selectionner |

Ensuite, indiquer le chemin d'accès au fichier ...vb7 (notre exemple Movitrac\_07B.vb7)

| Ouvrir fichier paramètres                                         |                                                  |
|-------------------------------------------------------------------|--------------------------------------------------|
| C V V V V V V V V V V V V V V V V V V V                           | Novitrac + Movitrac_07B + Devices + Movitrac_07B |
| Organiser 👻 Nouveau dossier                                       |                                                  |
| PSA_Movifit Biton T7 Movitrac Movitrac_07B Devices 1 MC07B_Levage | ApplicationData                                  |
| Movitrac_07B                                                      |                                                  |

#### Attendre la fin du transfert > OK

| Gestion des données - MOVITRAC® B                                                                                                    |                    |
|----------------------------------------------------------------------------------------------------|--------------------|
| Mode Online                                                                                                    | Transfert PC->yar, |
| Richer paramètres<br>(D. Vappications Gients (P. PSA, Moufit Etten T7: Moutrac: Moutrac, 078: Devices: Moutrac, 078: Moutrac, 078 vb | 1                  |
| Eat<br>Download (Movtrac_078 vb7)-> (MOVITR4C9 B) <b>OK</b>                                                                          |                    |

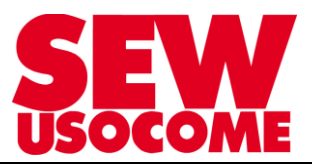

## 3.2.3. Sauvegarde / Rechargement des données via la Pocket FBG11B

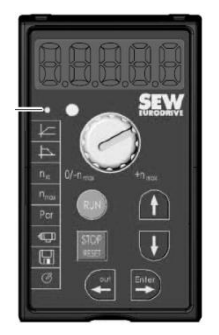

La console de paramétrage FBG11B permet de transférer et sauvegarder des paramètres du MOVITRAC<sup>®</sup> B sur la console de paramétrage ou de la console vers le MOVITRAC<sup>®</sup> B.

Après la copie, vérifier l'exactitude des paramètres.

Sauvegarde des données sur la console de paramétrage FBG11B

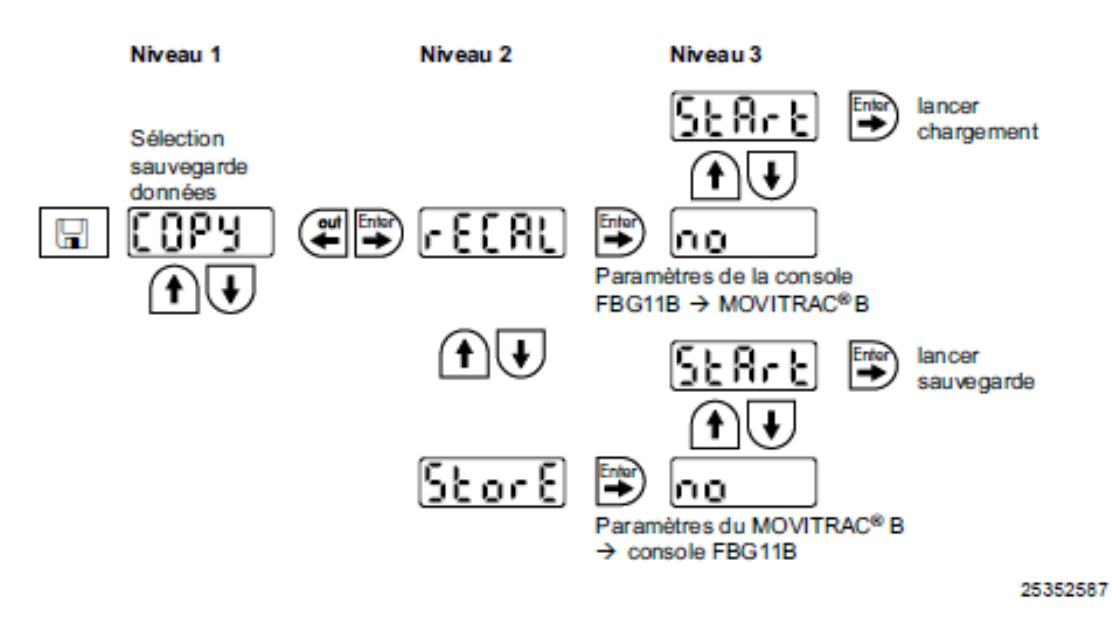

Après la copie des données, le MOVITRAC<sup>®</sup> B est verrouillé. Le verrouillage est signalé par un signal "STOP" clignotant sur l'affichage d'état. En outre, la diode d'état clignote lentement en jaune.

Le verrouillage peut être supprimé par l'une des mesures suivantes :

- Appuyer sur la touche RUN de la console FBG11B.
- · Couper l'appareil du réseau, attendre 10 secondes puis remettre sous tension.